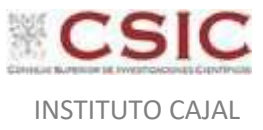

# Guía de tramitación de comisiones de servicio con Sorolla2

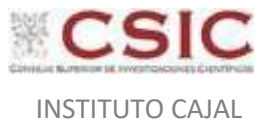

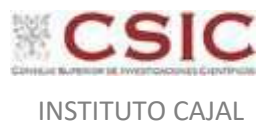

# Índice de contenidos

# Contenido

| 1. | REC  | QUISITOS PREVIOS                              | 5  |
|----|------|-----------------------------------------------|----|
| 2. | INT  | RODUCCIÓN                                     | 5  |
| 4  | ALT  | A DE UNA COMISIÓN DE SERVICIOS                | 6  |
|    | 4.1. | Propuesta y orden de la comisión de servicios | 7  |
|    | 4.2. | Liquidación comisión de servicio              | 17 |

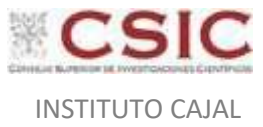

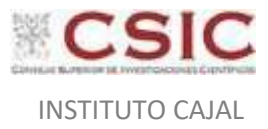

# Guía de tramitación de comisiones de servicio con Sorolla2

# 1. REQUISITOS PREVIOS

Para poder realizar la tramitación de las comisiones de servicio con la aplicación Sorolla2 es preciso que el tramitador de la comisión se encuentre en la siguiente situación:

- Disponer de acceso a la aplicación.
- Tener asignado un perfil de tramitación de comisiones que será configurado por los administradores de las diferentes unidades tramitadoras de caja.

# 2. INTRODUCCIÓN

El CSIC debe someter las indemnizaciones a las que tiene derecho su personal por los gastos que se deriven del desarrollo de su actividad y en su condición de empleados públicos, al régimen general establecido para la Administración General del Estado y sus Organismos públicos en el Real Decreto 462/2002, de 24 de mayo, sobre indemnizaciones por razón del servicio, desarrollado por la Resolución conjunta de la Secretaría de Estado de Función Pública y de la Secretaría de Estado de Presupuestos y Gastos de 9 se febrero de 2018, por la que se dictan instrucciones sobre comisiones de servicio con derecho a indemnización.

Mediante la Instrucción de 18 de diciembre de 2023, de la Secretaría General del CSIC, relativa a la tramitación de comisiones de servicio del personal del CSIC se pretende ofrecer una norma que consolide, en un único documento regulador y de consulta simplificado, las obligaciones del Real Decreto 462/2002, de 24 de mayo, y de la referida Resolución conjunta de la Secretaría de Estado de Función Pública y de la Secretaría de Estado de Presupuestos y Gastos de 9 de febrero de 2018, integrándolas dentro de los procedimientos internos y sistemas de gestión de la Agencia, adaptando la normativa general del Estado a las particularidades de la actividad científica e investigadora propia del CSIC

Para facilitar a los centros gestores la tramitación de este tipo de gasto, Sorolla2 contiene un módulo específico dentro de las funcionalidades de las unidades tramitadoras de Caja, en el que podrá darse de alta la comisión de servicio para incorporar toda información y la justificación documental del gasto realizado durante la ejecución de la comisión y generar todos los documentos administrativos asociados con su tramitación.

Este módulo permite tramitar comisiones de servicio tanto en territorio nacional como en el extranjero, incorporar el desembolso de anticipos al comisionado, incluir gastos en la comisión de servicio tanto en moneda nacional como en divisa, calcular las indemnizaciones a las que tiene derecho el comisionado conforme a lo establecido en el Real Decreto 462/2002, determinar e imputar el gasto asociado a la comisión de servicio y finalmente generar una liquidación con el comisionado.

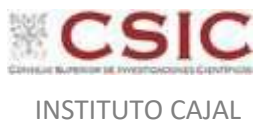

# 4 ALTA DE UNA COMISIÓN DE SERVICIOS

Entrar en la aplicación Sorolla2: <u>https://webpub2.igae.hacienda.gob.es/</u>

Seguir la siguiente ruta:

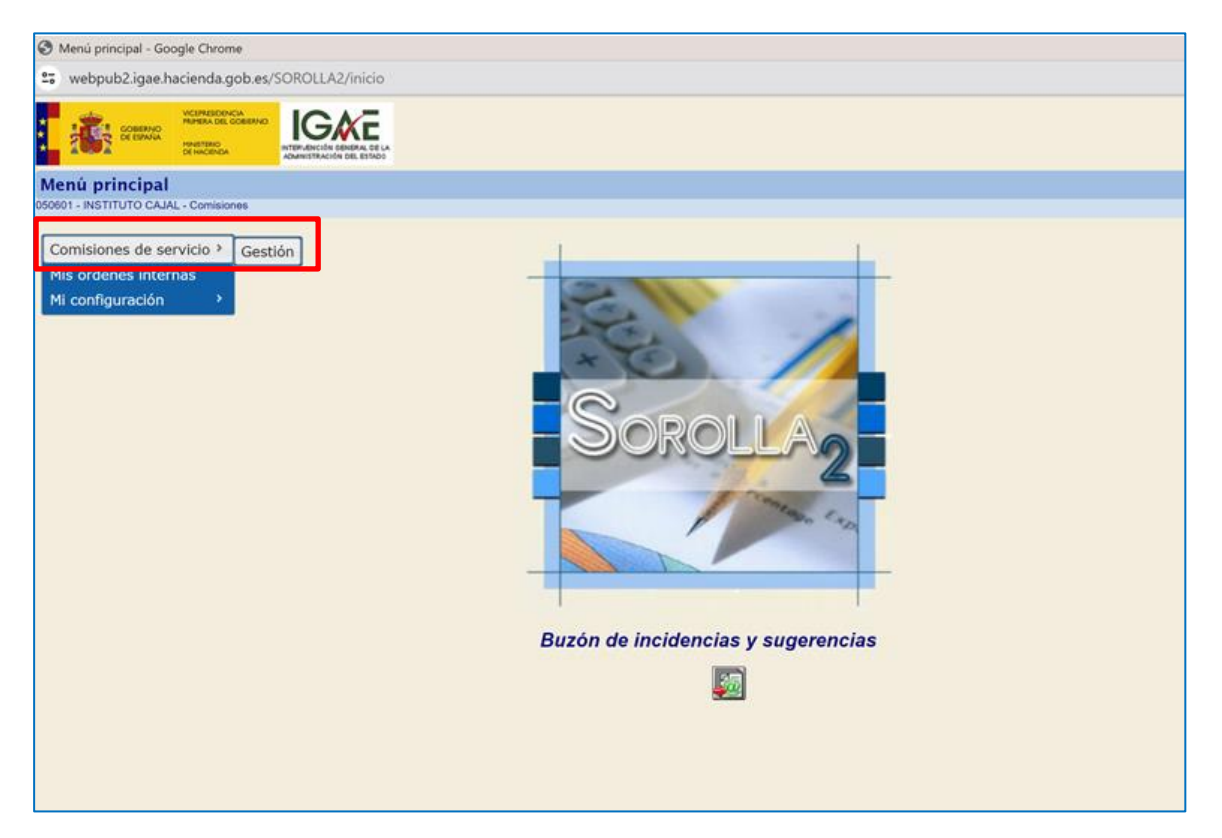

• En la siguiente pantalla pulsar la **Opción Alta** - Se utiliza para grabar un solo viaje

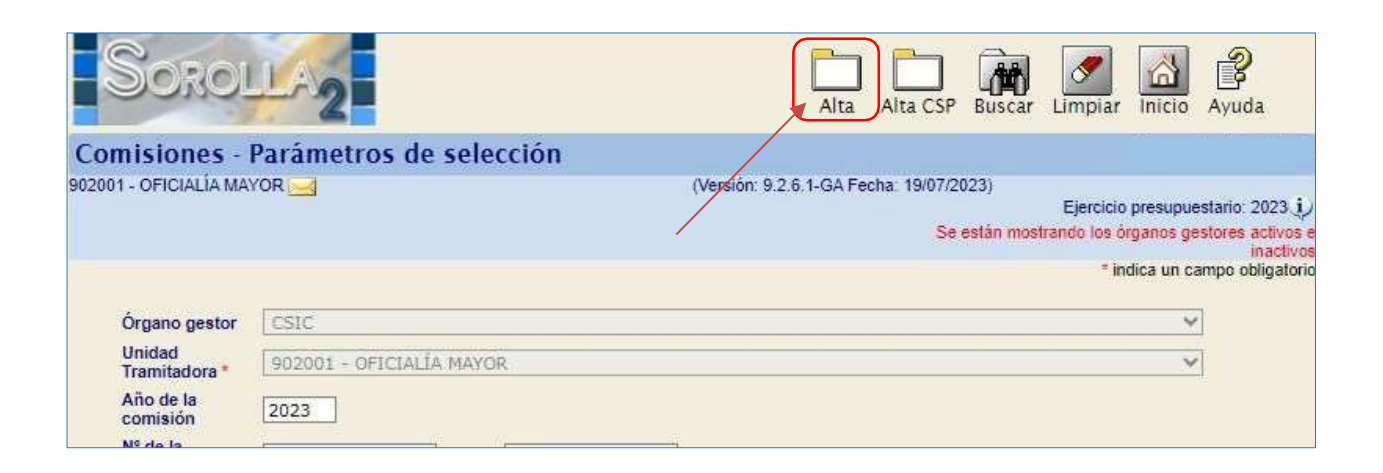

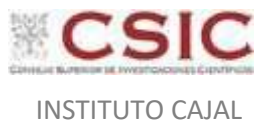

A partir de este momento, Sorolla2 nos posiciona en la pestaña de **"Datos generales"** de la nueva comisión de servicios.

# 4.1. Propuesta y orden de la comisión de servicios

# 4.1.1. Pestaña DATOS GENERALES

| Sorolla2                                                       | Copiar Guardar Limplar Volver Inicio Ayuda                                                                                                    |
|----------------------------------------------------------------|----------------------------------------------------------------------------------------------------|
| Comisiones - Alta                                              |                                                                                                    |
| 12001 - OFICIALÍA MAYOR 🥁                                      | (Versión: 9.2.8.1-0A Fecha: 1907/2023) Ejercico presopuestavo: 2023.j.<br>Se estas mostrando los loganos gedanes activos<br>" indica un campo obligatos                                                                                                    |
| Órgano gestor *<br>Año / Nº de la comisión *                   | (CSIC )<br>[2023 ]                                                                                                    |
| D. generales D. especificos (<br>Complementaria de<br>Motivo * | ecunomicani D. administrativos) Plan de viaje                                                                                                    |
| NJ.F. comisionado *<br>Con delegación en                       |                                                                                                    |
| Gnipo                                                          | Delegación                                                                                                    |
| Residencia Eventual/Cursos                                     | Porcentaje Fecha desde Fecha hasta                                                                                                    |
| Identificador Tipo de comisión Tipo de fondo                   | Fecha de la orden     Image: Constraint of the content of the content |
| Fecha de Inicio                                                | Internacional                                                                                                    |

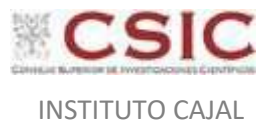

En esta pestaña se deben rellenar SOLO los siguientes campos:

- *Motivo:* Introduciremos en primer lugar el código de la cuenta interna donde se vayan a cargar los gastos / Evento o congreso + fechas en las que se realiza/ Lugar (Ciudad y País)
- NIF comisionado: Introducir NIF + Enter, el nombre aparece solo.
   Si el comisionado no estuviera registrado, deberá enviarse un correo a comisionesdeservicio@cajal.csic.es\_solicitando el alta e incluyendo su NIF/NIE y sus datos bancarios.
- *Grupo:* Este campo se completará automáticamente si el tercero tiene asignado un "*Grupo de la comisión*". Sino será GRUPO II
- Identificador: Nombre y apellido del IP que asume el gasto
- Fechas: De ida y regreso, con horas aproximadas.
- Internacional: Sí o no.
- Itinerario: Usar la fórmula "Madrid-Barcelona-Madrid".

| SOROLLA2                                     |                         | Portafirmas                   | Alta Alta CSP Guardar A                                                                                                    | nular Listado Limpia | r Volver Inicio Ayuda                                                                                                  |
|----------------------------------------------|-------------------------|-------------------------------|----------------------------------------------------------------------------------------------------|----------------------|----------------------------------------------------------------------------------------------------|
| Comisiones - Modificació                     | on y baja               |                               |                                                                                                    |                      |                                                                                                    |
| 02001 - OFICIALÍA MAYOR 📑                    |                         | (Versi                        | 6n: 9 2 6 1-5A Pecha: 1907/2023)                                                                                                    | Se estis m           | Eperatoro presupuestano: 2023 (j.)<br>stranta hai drgama postano activara a<br>inattivo<br>" indea un campo oblgatorio |
| Órgano gestor *<br>Año 7 Nº de le comisión * | CS3C<br>2023   1037     |                               |                                                                                                    | Estado Propuest      | la                                                                                                    |
| D. generales D. específicos                  | D. económicos D. adm    | inistrativos                  | e                                                                                                    |                      |                                                                                                    |
| Complementaria de                            | CONTRIÓN SERVICIO RARA  | NETEUCTIÓN CONTEIONES DE S    | EDIACIA                                                                                                    |                      |                                                                                                    |
| Mativo 1                                     | Company Sectors Party   | Nativocation consistence be a | CRANE OF THE OWNER OF THE OWNER OWNER OWNER OWNER OWNER OWNER OWNER OWNER OWNER OWNER OWNER OWNER OWNER OWNER OWNER OWNER OWNER OWNER OWNER OWNER OWNER OWNER OWNER OWNER OWNER OWNER OWNER OWNER OWNER OWNE |                      |                                                                                                    |
| N.1.F. comisionado *                         | AD ¥ 00000000001        | TERCERO INSTRUCC              | IÓN COMISIÓN DE SERVICIO                                                                                                    |                      |                                                                                                    |
| Con delegación en                            |                         |                               |                                                                                                    | 12                   | 🔟 🗶 📑                                                                                                    |
| Grupo                                        | Grupe 11 👻              |                               | Deleg                                                                                                    | sción                |                                                                                                    |
| Residencia Eventual/Cursos                   | Porcentaje              | Fecha desde                   |                                                                                                    | echs haeta           |                                                                                                    |
| Identificador<br>Tipo de comisión            | ]                       | Fecha de la orden             | 24/07/2023                                                                                                    | . No v               | alidar fecha de la orden                                                                                               |
| Tipo de fondo Antio                          | opo de caja fija        | Año / Nº expediente de /      | icr                                                                                                    | X                    |                                                                                                    |
|                                              |                         | Itinerari                     | io                                                                                                    |                      |                                                                                                    |
| Fecha de Inicio 24/07/2023                   | Hora inicio 09:         | 00 Fecha de regreso           | 26/07/2023 Int Hora regres                                                                                                    | 6 20:00              | Internacional No V                                                                                                    |
| Attraction I                                 | Aadrid-Barcelona-Madrid |                               |                                                                                                    | 1                    |                                                                                                    |
| Observaciones                                |                         |                               |                                                                                                    |                      |                                                                                                    |
| Pais                                         | Provincia               | Municipio                     | Localidad / Clud                                                                                                    | ad Fett              | Ne Hora                                                                                                    |

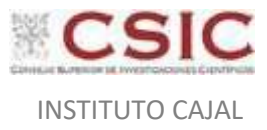

#### Una vez introducidos los datos indicados anteriormente pulsar el botón "Guardar":

| SOROLLA2                                                    | Portafirmas Alta Alta CSF Cuardar Anular Listado Limpiar Volver Inicio Avuda                                                                                          |
|-------------------------------------------------------------|----------------------------------------------------------------------------------------------------|
| Comisiones - Modificación y baja<br>86261 - OFICIALIA MAYOR | (Version: 9.2.6.1-GA Pecha: 1907/2023)<br>Se willer mostandol an Agamor patterns offerer<br>willer mostandol an Agamor patterns offerer<br>"Indice un campo obligator |
| Órgano gestor *<br>Año / Nº de la comisión *<br>2023 / 1037 | Estado Propuesta                                                                                                    |

En este momento, Sorolla2 mostrará:

- Un número secuencial asociado a la comisión de servicio que permitirá su localización posteriormente (en verde).
- Un indicador del estado de la comisión de servicio = "Propuesta".

En el campo "observaciones", se podrá introducir la información adicional que se quiera incluir en el documento "orden de comisión" (*Ejemplo: la organización corre con los gastos de alojamiento*)

Si se trata de una residencia eventual, se debe activar la casilla correspondiente indicando, además, el porcentaje de la dieta que se abonará.

Pasamos a completar la pestaña de "Datos Específicos".

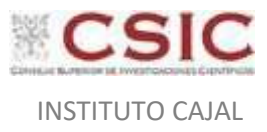

#### 4.1.2. Pestaña DATOS ESPECÍFICOS

Marcamos, al menos, las casillas "Derecho a Dietas" y/o "Gastos Viaje" para que Sorolla2 permita el cálculo de dietas y/o gastos de viaje. El resto de campos los rellenamos si corresponde:

| Sorolla                                                                                                    |                                                                                                    | Portafirmas Alta Alta CSP Guardar                                                         | Ander Josefie Limpler Volver Inicio Aveda                                                                             |
|----------------------------------------------------------------------------------------------------|----------------------------------------------------------------------------------------------------|-------------------------------------------------------------------------------------------|----------------------------------------------------------------------------------------------------|
| Comisiones - Modificación y                                                                                                   | bala                                                                                                    |                                                                                           |                                                                                                    |
| ODDI - OFICIALIA MAYOR 🔄                                                                                                    |                                                                                                    | (Versile: 8:2:6:1-0:4 Fecha: 1947/2023)                                                   | Epissia prevalentaria (2023)<br>De entre recificació de órgana pertores activas e succión<br>Partes un carran obligat |
| Órgano gester *<br>Año / Nº de la comisión *                                                                                  | CSIC<br>2025/1037                                                                                        | بو                                                                                        | Estado Propuesta                                                                                                    |
| Derectio a detas<br>Tenercimanto por gastes realizativa<br>Aloganeeris CECIII<br>Dies e cargo del comisionano                 | Careton de visje<br>Mativo<br>Mativo<br>Mativo                                                           | 🖸 Solicita anticipo :                                                                     |                                                                                                    |
| GASTOS DE VIAJE                                                                                                    | 10 CONV.                                                                                                 |                                                                                           |                                                                                                    |
| Transporte alirece tariata o artierer v<br>Transporte alirece tariata o artierer<br>Transporte meritiere Transporte meritiere | Motivo class proferente ton<br>e nacharnos 📄 Trenes consumcionales<br>orde antobós 📄 Webicuto oficial Ma | de strat<br>Matris clave preferente<br>Programe de revelores y<br>programe de revelores y |                                                                                                    |
| OTROS GASTOS                                                                                                    |                                                                                                    |                                                                                           |                                                                                                    |
| 🗋 Vehiculo de alquiter                                                                                                    | Mativo :                                                                                                 |                                                                                           |                                                                                                    |
| Transporte urbane                                                                                                    | Metiva                                                                                                   |                                                                                           |                                                                                                    |
| 🗋 Vehiculo perticular 🛛 Ma                                                                                                    | tricula Motivo                                                                                           |                                                                                           | 1.1                                                                                                    |
| Aparcontento de vehículo porticular el<br>de ferrocarries, autobases, puertos o<br>deferrocarries, autobases, fuertos o       | entaciones<br>encapuertos Motivo                                                                         |                                                                                           | 1                                                                                                    |

# ¿Cómo cumplimentar los campos de la pestaña Datos Específicos?

Debe leerse detenidamente el contenido de cada uno de los bloques de esta pantalla y marcar todas aquellas opciones que deban ser objeto de autorización previa a su inclusión en la liquidación de la comisión de servicio (dietas de alojamiento superior -alojamiento CECIR-, transporte superior a clase turista, anticipos, utilización de taxis, peajes, cena del día de regreso por finalización de la comisión con posterioridad a las 22 horas, etc.).

Como puede apreciarse en la imagen anterior hay campos marcados en gris en los que sólo se podrá incluir el texto justificativo si activamos la casilla que aparece en la parte izquierda del mismo.

Estas casillas deberán activarse y será obligatorio cumplimentar la justificación (campo Motivo) para todos los casos excepcionales que requieren de autorización expresa.

En caso de preverse alguna situación excepcional no contemplada en esta pestaña de la aplicación se utilizará en campo "Otras justificaciones" para la explicación de su motivación.

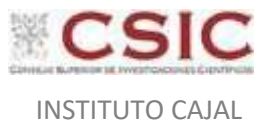

|                                                                                                    |                                                                                                    |                                                                      |                                                                                                    | Ponalin                                                                                                    | into Alta Al                                                                                                    | te con comos                                                | J                                                           | Distra              | volver inc                     | 10 AUUUS                           |
|----------------------------------------------------------------------------------------------------|----------------------------------------------------------------------------------------------------|----------------------------------------------------------------------|----------------------------------------------------------------------------------------------------|----------------------------------------------------------------------------------------------------|----------------------------------------------------------------------------------------------------|-------------------------------------------------------------|-------------------------------------------------------------|---------------------|--------------------------------|------------------------------------|
| misiones · Modificación v                                                                                                    | ( baja                                                                                                    |                                                                      |                                                                                                    |                                                                                                    | s <u>1900000000000</u> 000                                                                                       |                                                             |                                                             |                     |                                |                                    |
| 01- OHDWUA MOTOR                                                                                                    |                                                                                                    |                                                                      |                                                                                                    | CARGON 9.2 8.14                                                                                                    | A Fectal 16/07/20                                                                                                | 20                                                          | Se estino                                                   | restantia las       | Ejercicio pre<br>Aspanos ossia | espeestane: 28<br>ret-activas e ea |
|                                                                                                    |                                                                                                    |                                                                      |                                                                                                    |                                                                                                    |                                                                                                    |                                                             |                                                             | 1000 Hoan Anna 1973 | India                          | a in tauto da                      |
| gamo pentor *                                                                                                    | CSDC                                                                                                    |                                                                      |                                                                                                    |                                                                                                    |                                                                                                    | •                                                           |                                                             |                     |                                |                                    |
| to / M <sup>a</sup> de la comisión *                                                                                                    | 20251.0037                                                                                                    |                                                                      |                                                                                                    |                                                                                                    |                                                                                                    | 12.21                                                       | Exteds Free                                                 | ale and             |                                |                                    |
|                                                                                                    |                                                                                                    |                                                                      |                                                                                                    |                                                                                                    |                                                                                                    |                                                             |                                                             |                     | ŧ.                             |                                    |
| 100 C                                                                                                    |                                                                                                    |                                                                      |                                                                                                    |                                                                                                    |                                                                                                    |                                                             |                                                             |                     |                                |                                    |
| generales D. especificos D. econ                                                                                                    | ómicos D. administrati                                                                                                    | vos Plan de                                                          | viaje Document                                                                                                    | 05                                                                                                    |                                                                                                    |                                                             |                                                             |                     |                                |                                    |
|                                                                                                    | 10                                                                                                    |                                                                      | 11                                                                                                    | - 1                                                                                                    |                                                                                                    |                                                             |                                                             |                     |                                |                                    |
| Overection a dietan                                                                                                    | El Gastos                                                                                                    | the visite                                                           |                                                                                                    | E Soleta atteno                                                                                                    |                                                                                                    |                                                             |                                                             |                     |                                |                                    |
| Departments are negled realization                                                                                                    | Metan                                                                                                    | 10.40 K                                                              |                                                                                                    |                                                                                                    |                                                                                                    |                                                             |                                                             |                     |                                |                                    |
| Alministratio (75/18)                                                                                                    | Maina                                                                                                    | LISTINCACT                                                           | AUBERA AUTORIZA                                                                                                    | CON OF DIETA DE ALOU                                                                                                    | UNIDATO SI DEPI                                                                                                  | ne /lico stato o                                            | AC, DRIVER OF BOD                                           | o tra               |                                |                                    |
|                                                                                                    |                                                                                                    | Charles Correction                                                   | ora roscin sci roscija                                                                                                    | court of Filling of Michigan                                                                                              | onitino jeren                                                                                                    | on photological                                             | CON SU DIGINI (SU)                                          | 3C.                 |                                |                                    |
| NUMBER OF THE PARTY OF THE PARTY OF THE PART                                                                                                    |                                                                                                    |                                                                      |                                                                                                    |                                                                                                    |                                                                                                    |                                                             |                                                             |                     |                                |                                    |
|                                                                                                    |                                                                                                    |                                                                      |                                                                                                    |                                                                                                    |                                                                                                    |                                                             |                                                             |                     |                                |                                    |
| ANTOIN DE VAL IE                                                                                                    |                                                                                                    |                                                                      |                                                                                                    |                                                                                                    |                                                                                                    |                                                             |                                                             |                     |                                |                                    |
| astros de vaa te<br>tamporte aereo: turbita o brienor   740 🗸                                                                                                    | -                                                                                                    | Motivo clase p                                                       | raferente autón ofici                                                                                                    | e Justincáció                                                                                                    | N NECESIDAD U                                                                                                    | nuzáción cua                                                | e profesione                                                | -                   |                                |                                    |
| extrois de ses le<br>temporte aerec: traite o crietor ( ray v                                                                                                    | a sorturna                                                                                                    | Motivo clase p                                                       | raterente autón ofici<br>icontes Montes                                                                                    | e Justinicació                                                                                                    | N NECESIDAD U                                                                                                    | nuzación cuas                                               | e provenente                                                | )                   |                                |                                    |
| actrois DE sea se<br>remporte aerect namete o trientor ( 745 v<br>  Trenes de alta velocidad       Tren                                                                                                    | n speluman 🗌                                                                                                    | Motivo clase p<br>Treces pocyano                                     | rathrents avión ofica<br>ionales Morras                                                                                    | e AustincAció                                                                                                    | n HECESIDAD UN                                                                                                   | muzación clas                                               | e proverinte                                                | )                   |                                |                                    |
| antonis de sea ar<br>ormapisarle adrece turiste o intense ( 7 <sub>46</sub> -<br>) Trones de alta velocidaal ( Trone<br>) Transporte maritieso ( Trans                                                                                                    | es auctornes                                                                                                    | Motivo clase p<br>Trenes occivenc<br>Mrticulo oficial                | nationarias austén efica<br>ionales Motivo<br>Matricala                                                                    | e JustincAció<br>class proferente Pro-<br>ecta                                                                            | n NECESICIAD UT<br>granis de reunios<br>9                                                                        | muzeción cues                                               | e proverente                                                | )                   |                                |                                    |
| arros of set in<br>importe affect turists o interior (1 <sub>00</sub> –<br>1 Thoma de alta velocidae) () Thom<br>1 Turisporte inarities () Thom<br>1005 GASTOS                                                                                                    | e sectures                                                                                                    | Motivo clase p<br>Treves convenc<br>amiculo oficiar                  | nalaranta autón ofica<br>ionalea Motivo<br>Matricala                                                                       | e Justificació<br>class preferente fro<br>ect                                                                             | n NECESICAD U<br>grana de reunios<br>19                                                                          | mazación clas                                               | e proverti                                                  | )                   |                                |                                    |
| Antois de ses le<br>anaparte aéres turats o intener ( r.o. v<br>Trones de alta velocidadi ( Tron<br>Transporte maritimo ( Trans<br>IROS CASITOS<br>Venticato de atgalier                                                                                                    | e secturos C                                                                                                    | Motivo clase p<br>Treres occurac<br>Milculo oficiar                  | referente avión ofici<br>ioneles Notivo<br>Matricala                                                                       | e Dustinicáció<br>class professite pro-<br>nicia                                                                          | n NECESICAD ur<br>grania de reunios<br>m                                                                         | muzkolów olas                                               | e provincimate                                              | )                   |                                |                                    |
| antos de sea le<br>amporte aérec turiste o intener (740 v<br>Trenes de alta velocidadi ()<br>Transporte maritieno () Trans<br>IROS GASTOS<br>Vericulo de atgalien<br>Transporte unbero                                                                                                    | n spectarme<br>porto autobús V<br>Morivo<br>Metros                                                                                                    | Motivo class p<br>Trenes convenc<br>Inficulo oficiar                 | referente avión ofici<br>ioneles Notivo<br>Matricala                                                                       | n JustificAció<br>class professite<br>no<br>no<br>no                                                                      | n HECESIDAD U<br>grania de reunios<br>e                                                                          | mistación clas                                              | e provincimate                                              | )                   |                                |                                    |
| Anton de sea le<br>Integente alerec turate o telenor (14, v<br>I Treven de alta volocidad III)<br>I Turagoste maritimo III Treve<br>Titoris CASTOS<br>Venturio de algader<br>Trevenes unhano                                                                                                    | na sectornea III<br>porte autobia III V<br>Mictore<br>Mictore                                                                                                    | Notive class p                                                       | noterente autón ofici<br>ionales Motivo<br>Matricala                                                                       | n Justinckoló<br>clan poleerde Po<br>No                                                                                   | n HECESIDAD UT<br>granie de reunios<br>de                                                                        | II.IZACIÓN CLAS                                             | e proventnite                                               | )                   |                                |                                    |
| Antrois de sea ar<br>arragionte astress turiste à intense ( 745 -<br>Trenes de alta velocidaer ( ) Trene<br>Transporte inselfens ( ) Trene<br>TROS GASTOS<br>Vericulo de atrailler<br>Transporte unbano<br>Vericulo particular M<br>Autoromisto de vericulo particular de                                                                                                    | es appliumas C<br>porte astudos C<br>Motivos<br>Netivos<br>estituda C                                                                                                    | Motivo clase p<br>Trenes converc<br>Miniculo oficiar<br>Motivo       | naturante sución afica<br>iconales Macrino<br>Matricada                                                                    | e Justincació<br>clase preferente Pro<br>este                                                                             | n HECESTOAD UT<br>granie de reunion<br>M                                                                         | ni 3240104 (CLAS                                            | e profesione                                                | )                   |                                |                                    |
| Introde nel set ar<br>anagoste aseres tariata o intense (1 <sub>60</sub> =<br>Treves de alte velocidae)   Treve<br>Transporte merities   Trans<br>Transporte merities   Trans<br>Transporte uniters<br>Venticalo de algaliter<br>Transporte uniters<br>Venticalo particular   M<br>Agencianteme de velocida particular e<br>de fornocorries, autobases, puertos o<br>de fornocorries, autobases puertos te                                                                                                    | n sociume ()<br>porto astrobús () V<br>Micros<br>Nectors<br>nestaciones<br>aeropuertos Motivo                                                                                                    | Motivo classi p<br>Treces occurro<br>Infosto oficiar<br>Motivo I     | rationartia sociele oficia<br>ionales Methodo<br>Matricola                                                                 | e Justincació<br>class poferate Pro<br>est                                                                                | n HECESTOAD UT<br>granie de reunion<br>M                                                                         | nuszkerők elks                                              | e provenjive                                                | )                   |                                |                                    |
| Antrois de sea un<br>remporte aérece tarrité o inferirer (1 <sub>10</sub> -<br>) Trenes de alte velocidael ( Trene<br>) Trenes de alte velocidael ( Trene<br>) Trenes de alte velocidael ( Trene<br>TROS (AASIOS<br>) Verticulo de altgalier<br>) Verticulo de altgalier<br>) Verticulo de altgalier<br>) Verticulo particular MA<br>Agaromente de verticulos particular e<br>de ferrocomis de verticulos particular e<br>de ferrocomis de verticulos particular e<br>de ferrocomis de verticulos particular e<br>de ferrocomis de verticulos particular e                                                                                                    | n spelarnee<br>porto astabós<br>Motivos<br>Nictivos<br>anticula<br>n estaciones<br>sengueritos Motivo                                                                                                    | Motive class p                                                       | raferente soldo ofici<br>ionales Motivo<br>Matricala                                                                       | e Justificació<br>class poleente Pro<br>Pro<br>esta                                                                       | n HECESIDAD UT<br>gebre de munice<br>m                                                                           | III. 324 C104 CLAS                                          | e proventerinte                                             | )                   | , Transporte d                 |                                    |
| Arros or sea or     Arros of sea or     Arros of all a velocidad     Arros     Thoma de alla velocidad     Thoma     Thoma de alla velocidad     Thoma     Thoma de alla velocidad     Thoma     Thoma de alla velocidad     Thoma     Thoma de alla velocidad     Thoma     Thoma de alla velocidad     Thoma     Thoma de alla velocidad     Thoma     Aparconsento de velocidad     Presento e     thomación aparto alla velocidad     Presento e     thomación aparto alla velocidad     Presento     Presento     Thoma de exemption tation                                                                                                    | In spectrumes                                                                                                    | Motivo class p<br>Treves occurre<br>miculo ofician<br>Motive<br>Mate | naterente lastén ofici<br>icneles Motivo<br>Matricala                                                                      | n Austimoloció<br>class porferente Pro-<br>moto<br>esta<br>sens y lugar de destano o                                      | n HECESICAD U<br>genera de munico<br>na<br>Securida                                                              | muszkolók olas                                              | a provi all'inte                                            | )                   | ] Transporte d                 | io automório e                     |
| Antonia de sea de<br>terminiparte aéreco turinata o infenter ( 140 v<br>1 Torrese de alta velocidadi ( Trene<br>1 Torrese de alta velocidadi ( Trene<br>1 Torrese de alta velocidadi ( )<br>1 Torrese de alta velocidadi<br>1 Torrese de alta velocidadi<br>1 Torres | In spectrumes                                                                                                    | Motivo class p<br>Treces occurre<br>eniculo oficiar<br>Motivo [      | naterente autón ofici<br>ionales Metricola<br>Matricola<br>Matricola<br>Matricola<br>Matricola                             | n Justificació<br>class poleente re<br>internet set<br>est<br>est<br>ves y tupir de destino o<br>fore de carácter oficial | n HECESTOND ()<br>genera de municos<br>antes<br>astrocos<br>— Leven                                              | muszkorów ouko<br>my połósnem o da<br>o<br>bina, en comakie | e provensionen<br>genous responsion<br>superior of dias     | )<br>10000          | Transporte d                   | in anticecture                     |
| Anno de sea ar<br>aragonte aseres turiste o intense ( 145 -<br>Trenes de alta velocidae ( )<br>Transporte inarities ( ) Trans<br>Transporte inarities ( )<br>Transporte inarities<br>IROS GASTOS<br>Vericulo de ataster<br>Transporte unbaro<br>Vericulo particular<br>Vericulo particular<br>Vericulo particular<br>Managona de recipies (secondo outges<br>Prese<br>Consport de recipies (secondo outges<br>en taineo)                                                                                                    | In appliantes ()<br>Alterna<br>Morina<br>Morina<br>In etitical ones<br>etitical ones<br>etitical ones<br>In etitical ones<br>In etitical | Motivo class p<br>Treces occurro<br>Infocuto oficial<br>Motivo C     | referente socia ofici<br>ionales Notivo<br>Matricala<br>Matricala<br>Tasi entre associ<br>residencia<br>L'Annacian de talé | n JUSTIFICÀCIÓ<br>class preferente Pro<br>mos<br>sens y huger de destino o<br>fono de carácter oficial                    | n HECESIDAD un<br>genne de reunios<br>se<br>se<br>se<br>se<br>se<br>se<br>se<br>se<br>se<br>se<br>se<br>se<br>se | muszación cuas<br>** x L                                    | it PROVENITION<br>gencius resectosadas<br>superior o 4 dias | )<br>1 cont of [    | ] Transporte d                 |                                    |

Se adjunta imagen como ejemplo de lo indicado anteriormente:

- <u>Marcamos Alojamiento CECIR y el campo MOTIVO</u> si vamos a solicitar dieta superior a la estipulada en el RD 462/2002
- Marcamos <u>"Días a cargo del comisionado</u>" y MOTIVO si vamos a solicitar viaje de regreso demorado o de ida adelantado. Estos días no se abonarán dietas.
- Deberemos completar el campo MOTIVO siempre que, al marcar una casilla, este campo se active.

Una vez cumplimentados todos los apartados que se consideren necesarios en esta pestaña pulsaremos el botón **"Guardar".** En ese momento aparece la pestaña DOCUMENTOS.

#### NO HAY QUE COMPLETAR MÁS PESTAÑAS, VAMOS DIRECTAMENTE A "DOCUMENTOS".

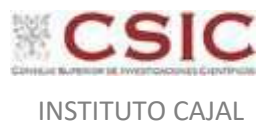

#### 4.1.3. Pestaña DOCUMENTOS – Obtención de informes definitivos

Dentro del apartado **"Documentos"** pulsaremos la opción "Generar informes" a que se indica en la siguiente imagen:

| SCROLLA2                                     |                   |                    |              | Portafirmas   | Alta      | Alta CSP    | Guardar  | Anular   | Listade | Jumpiar          | Volver       | Inicio    | Real Ayuda                                 |
|----------------------------------------------|-------------------|--------------------|--------------|---------------|-----------|-------------|----------|----------|---------|------------------|--------------|-----------|--------------------------------------------|
| omisiones - Modificaci                       | òn y baja         |                    |              | (Verside: 9.2 | 6 1-64 Fe | cha: 19/07/ | 2023)    |          |         |                  | Ejercio      | o presup  | entario: 2023 ;                            |
|                                              |                   |                    |              |               |           |             |          |          |         | De autilite rece | hijicida lan | indica un | estores activo<br>inacti-<br>campo obligat |
| Ôrgano gestor *<br>Año / Nº de la cominión * | CS1C<br>2023/1017 |                    |              |               |           |             |          | v)<br>Es | tado 1  | Propuesta        |              |           |                                            |
| D. generales D. especificos                  | D. económicos     | D. administrativos | Plan de viat | Document      | 3         |             |          |          |         |                  |              |           |                                            |
|                                              |                   |                    |              | (Enserance    |           |             |          |          |         |                  |              |           |                                            |
|                                              |                   |                    | Ficher       | os externos   | ų.        |             |          |          |         |                  |              |           |                                            |
| No                                           | ntore             | - 3                | Situación    |               |           |             | Descript | x0n      |         |                  |              |           |                                            |
|                                              |                   |                    | De           | ocumentos     |           |             |          |          |         |                  |              |           |                                            |
|                                              | Columbia Columbia |                    |              |               |           |             | ma       |          |         |                  |              |           | 155                                        |
| De                                           | acception .       |                    | Firms page 1 | (Bullio)(26)  |           |             |          | Rommanus | aur -   |                  |              |           | 1.0.0                                      |

Aparecerá la siguiente pantalla donde podremos generar los siguientes informes:

• Orden de la comisión (será lo equivalente al 14A): No marcar nada más, solo "Generar".

| siones - Informe                                                                                                    |                                                                                           |                                                                                                    |                                 |          |           |
|----------------------------------------------------------------------------------------------------|-------------------------------------------------------------------------------------------|----------------------------------------------------------------------------------------------------|---------------------------------|----------|-----------|
| INSTITUTO CAJAL                                                                                                    |                                                                                           | (Versid                                                                                                    | n: 9.2.38-GA Fecha: 17/04/2024) |          | Ejercicio |
| Orden de la comisión                                                                                                    | •                                                                                         |                                                                                                    |                                 |          |           |
| Datos bancarios                                                                                                    | 0                                                                                         |                                                                                                    |                                 |          |           |
| Anticipo                                                                                                    | 0                                                                                         |                                                                                                    |                                 |          |           |
| lemoria que acompaña a la orden                                                                                                    | 0                                                                                         |                                                                                                    |                                 |          |           |
| revisión de gasto                                                                                                    | 0                                                                                         |                                                                                                    |                                 |          |           |
| rden de la comisión con itinerario de la liquidación                                                                                                    |                                                                                           |                                                                                                    |                                 |          |           |
|                                                                                                    |                                                                                           |                                                                                                    |                                 |          |           |
| Cuenta justificativa. Declaración de itinerario y certificación                                                                                                    | O Sin datos O So                                                                          | io datos                                                                                                    |                                 |          |           |
| Luenta justificativa. Declaración de Itinerario y certificación                                                                                                    | Sin datos O So                                                                            | cionados Descripción *                                                                                                   |                                 |          |           |
| Cente justificativa. Declaración de Itinerario y certificación<br>Pantilla en dísco<br>esto de trabajo                                                                                    | Sin datos     Seccionar archivo     Sin archivos selec                                    | io atos Uescripción *                                                                                                    |                                 |          |           |
| Cienta justificativa. Declaración de itinerano y certificación<br>Plantilla en disco<br>en tabajo<br>de trabajo<br>de francajo                                                            | Sin datos Sa<br>Estencionar anchivo Sin archivos selec<br>España V                        | o astos<br>considos Descripción *                                                                                        |                                 |          |           |
| Cienta justificativa. Declaración de itinerano y certificación<br>Plantita en disco<br>esto de trabajo<br>de formante<br>sis frogomente<br>veninda                                        | Sin datos Sa<br>Sencutorar activas Sin archivos selec<br>España v<br>MADRID v             | e astos<br>consides Descripción * Firmas<br>Firmas                                                                       | ▼<br>Madrid                     | V        |           |
| Ciente justificativo. Declaración de litinerano y certificación<br>Pantile en disco<br>esto de trabajo<br>in Proponente<br>oponente                                                       | Sin datos Sa<br>Sin datos Sin archivos selec<br>España V<br>MADRID V                      | de astros<br>connados Descripción * Firmas<br>Firmas<br>Município<br>Proponente                                          | ▼]<br>Madrid                    | <b>v</b> |           |
| tento justificativo. Declanación de litverano y certificación<br>familia en disco<br>esto de trabajo<br>as Proponente<br>oponente<br>cha firma Proponente                                 | Sin datos Sa<br>Seleccionar antensi Sin archivos selec<br>España V<br>MaORID V            | de atatos                                                                                                    | ▼<br>Madrid                     | v<br>v   |           |
| tento justificativo. Declanación de litverano y certificación<br>familia en disco<br>esto de trabajo<br>a Proponente<br>ponente<br>cha firma Proponente<br>a Autorizador                  | Sin datos Sa<br>Seleccionar antive Sin archivos selec<br>España V<br>MADRID V<br>España V | de astros<br>coronados Descripción *<br><i>Firmas</i><br>Município<br>Proponente<br>Proponente                           | ▼<br>Medrid                     | v        |           |
| tenta justificativo. Declanación de litveranto y certificación<br>hantilia en disco<br>seto de trabajo<br>a Proponente<br>víncia<br>ha firma Proponente<br>a Autoritación<br>víncia       | Sin dates Sin active Sin archives select España  España  MADRID  MADRID  MADRID  V        | de astros<br>considos Descripción * Firmas<br>Firmas<br>Manicipio<br>Proponente<br>Proponente<br>Proponente              | Medrid                          | v<br>v   |           |
| Leenta justificativo. Declaración de litiverano y certificación<br>Plantille en disco<br>esto de trabajo<br>la forgonente<br>visicia<br>poromete<br>visicia<br>la Autorization<br>visicia | Sin datos Sa<br>Setección activos sete<br>España V<br>MADRID V<br>MADRID V                | de astro<br>considos Descripción * Firmas<br>Firmas<br>Municipio<br>Proponente<br>Proponente<br>Municipio<br>Autorizador | Madrid Madrid                   | v<br>v   |           |

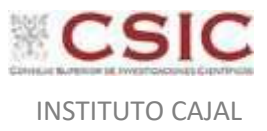

Una vez generado, aparece la siguiente pantalla. Pichar sobre "Orden de la comisión" y descargar el documento. Firmar <u>electrónicamente</u> por el comisionado y el IP.

|                 |                                                                                                    |           |                     |                                               | <ul> <li>indica un carr</li> </ul> |
|-----------------|----------------------------------------------------------------------------------------------------|-----------|---------------------|-----------------------------------------------|------------------------------------|
|                 | Órgano gestar*         CSIC           Año 1%*de la comisión *         2824 / 60           Grapo pertil comisionado         V |           | v                   | Estado Propuesta                              |                                    |
|                 | D. generales D. específicos D. económicos D. administrativos Han de viaje Documentos                                         |           |                     |                                               |                                    |
|                 | 🗳 🗞 👱                                                                                                    |           |                     |                                               |                                    |
|                 |                                                                                                    |           | Ficheros externos 🤱 |                                               |                                    |
|                 | Nombre                                                                                                    | Situación |                     | Descripción                                   |                                    |
| $\overline{\ }$ |                                                                                                    | _         | Documentos          |                                               |                                    |
|                 | Descripción                                                                                                    |           | av. 11              | Firma                                         | -                                  |
|                 | Orden de la comisión.pdf                                                                                                    |           | Situacion           | Neempiazar Seleccionar archivos Seleccionados | X                                  |
|                 |                                                                                                    | 1         |                     |                                               |                                    |
|                 |                                                                                                    |           |                     |                                               |                                    |
|                 |                                                                                                    |           |                     |                                               |                                    |

<u>Memoria que acompaña a la orden</u>: se tiene que generar siempre que al marcar una casilla se nos haya desbloqueado el campo "Motivo" donde tenemos que justificar ese gasto. Esto ocurre cuando se vaya a usar el vehículo particular, cuando se vuele en categoría superior a turista, cuando se pida alojamiento CECIR (sería el nuevo ANEXO 15), o cuando se solicite vehículo de alquiler, por ejemplo.

Volvemos a pinchar en *Generar*, marcando "Memoria que acompaña la orden" y seguimos el mismo proceso que en el caso anterior.

| SOROLLA2                                                        |        |                                       |                        |                                        |   |   | Generar Ölver                    |
|-----------------------------------------------------------------|--------|---------------------------------------|------------------------|----------------------------------------|---|---|----------------------------------|
| Comisiones - Informe                                            |        |                                       | /                      |                                        |   |   | Cathan Espárrago, Gabriel        |
| 50601 - INSTITUTO CAJAL 🖂                                       |        |                                       |                        | (Versión: 9.2.38-GA Fecha: 17/04/2024) |   |   | Ejercicio presupuestario: 2024 i |
| Orden de la comisión                                            | 0      |                                       |                        |                                        |   |   |                                  |
| Datas hancarios                                                 |        |                                       |                        |                                        |   |   |                                  |
| Anticipo                                                        | 0      |                                       |                        |                                        |   |   |                                  |
| Memoria que acompaña a la orden                                 |        | ×                                     |                        |                                        |   |   |                                  |
| Previsión de gasto                                              | õ      |                                       |                        |                                        |   |   |                                  |
| Orden de la comisión con itinerario de la liquidación           |        |                                       |                        |                                        |   |   |                                  |
| Cuenta justificativa. Declaración de itinerario y certificación |        | Sin datos 🔿 Si                        | lo datos 📀             |                                        |   |   |                                  |
| Plantilla en disco                                              |        | Seleccionar archivo Sin archivos sele | ccionados Descripción* |                                        |   |   |                                  |
|                                                                 |        |                                       |                        |                                        |   |   |                                  |
|                                                                 |        |                                       |                        |                                        |   |   |                                  |
|                                                                 |        |                                       |                        | Firmas                                 |   |   |                                  |
| Puesto de trabajo                                               |        |                                       |                        |                                        | * |   |                                  |
| País Proponente                                                 | España | •                                     |                        |                                        |   |   |                                  |
| Provincia<br>Proponente                                         | MADRI  | D ¥                                   | Mi<br>Pri              | anicipio Madrid                        | * |   |                                  |
|                                                                 |        |                                       |                        |                                        |   |   |                                  |
| Fecha firma Proponente                                          |        |                                       | Pr                     | oponente                               |   | ~ |                                  |
|                                                                 |        |                                       |                        |                                        |   |   |                                  |
|                                                                 |        |                                       |                        |                                        |   |   |                                  |
|                                                                 |        |                                       |                        |                                        |   |   |                                  |
|                                                                 |        |                                       |                        |                                        |   |   |                                  |
|                                                                 |        |                                       |                        |                                        |   |   |                                  |
|                                                                 |        |                                       |                        |                                        |   |   |                                  |
|                                                                 |        |                                       |                        |                                        |   |   |                                  |

Generar, descargar y firmar electrónicamente.

• Anticipo (sólo se concederá para estancias breves): Mismo procedimiento, generar, descargar y firmar en este caso por el comisionado, el IP y Gerencia.

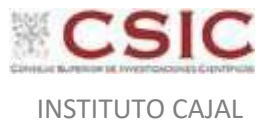

## Procedimiento de firmas en Sorolla2

En el proceso de firma de la orden de una comisión de servicio podemos encontrar las siguientes situaciones:

- Cuando viaja un IP, se requiere:
  - Su firma
  - Firma del director del Instituto
- Cuando viaja un investigador no IP, se requiere:
  - Su firma.
  - Firma IP si el desplazamiento está financiado con cargo a un proyecto o contrato de investigación.
  - Firma del director del Instituto
- Cuando viaja un investigador no IP y lo hace por otro Instituto:
  - Su firma.
  - Firma IP
  - Firma del director del Instituto de adscripción del comisionado
  - Firma del director del Instituto que pagará el viaje
- La Secretaría General Adjunta de Recursos Humanos es el órgano competente para la autorización de las comisiones de servicio de quienes ejerzan funciones de representación sindical, con independencia del Instituto al que estén adscritos

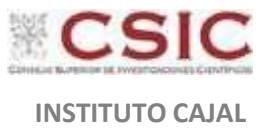

Una vez recopiladas las firmas necesarias, **se deben enviar los documentos** (orden de la comisión, y memoria/anticipo en su caso) por correo a <u>comisionesdeservicio@cajal.csic.es</u> solicitando la autorización del viaje por parte de la directora. En el <u>asunto del correo se especificará el número de orden de la</u> <u>comisión de servicio</u> (número que aparece arriba en verde 2024/XXX).

El documento se os devolverá firmado por la directora al mismo correo.

## 4.2. Liquidación comisión de servicio

Al finalizar la comisión de servicio, se deberá enviar toda la documentación acreditativa, según establece la Instrucción de 18 de diciembre de 2023, de la Secretaría General del CSIC en **el plazo de 10 días,** siempre en **pdf** al correo <u>comisionesdeservicio@cajal.csic.es</u>

El comisionado será responsable de conservar la documentación original.

YA NO HACE FALTA 14B, solo tenéis que enviar:

- Certificado o justificante de asistencia
- Tarjetas de embarque o billetes de tren.
- Facturas finales y justificantes de pago de lo que queráis solicitar indemnización.
- Para los taxis se admiten los recibos, pero hay que adjuntar también justificantes de pago.

Tras la liquidación del viaje por parte del dpto. de administración, este enviará a firma del comisionado y de la gerencia la cuenta justificativa generada.